## 106年公職人員財產申報-定期申報授權步驟

(配偶及子女線上授權版本)

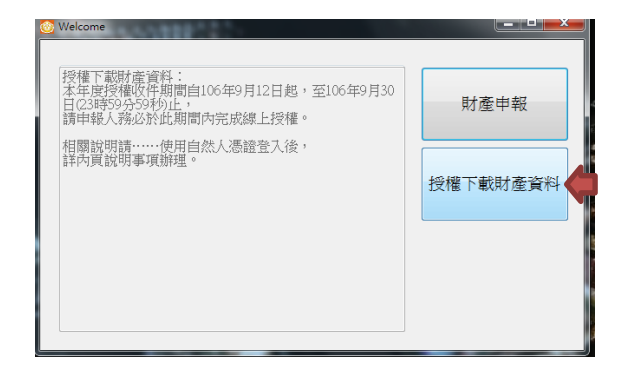

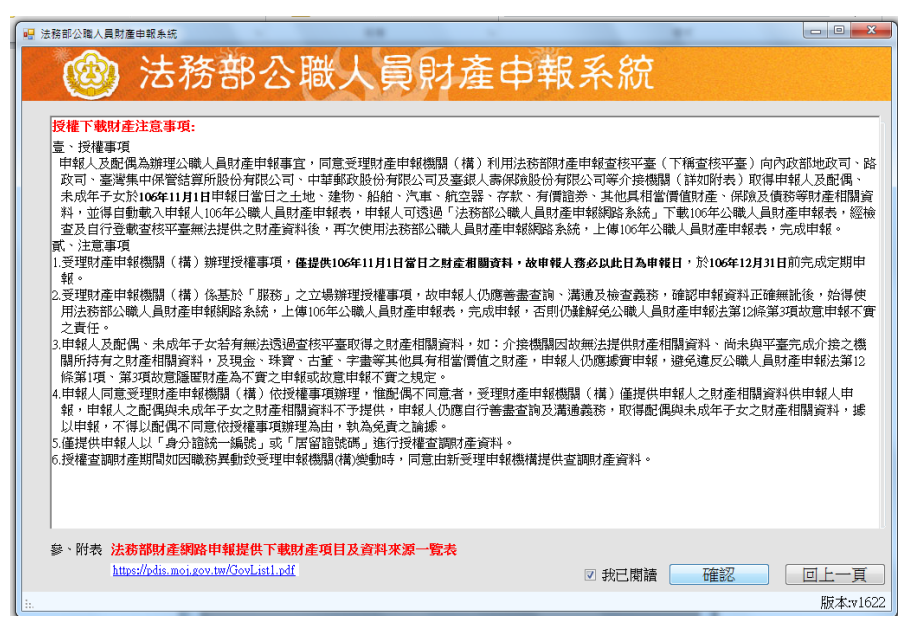

 進入系統後,點選「授權下載財產資料」,輸入自然人憑證,勾選我已閱讀, 點選確認。

|                    |                                              |                         |         |        | 11.00 atratt.                       |                                      |
|--------------------|----------------------------------------------|-------------------------|---------|--------|-------------------------------------|--------------------------------------|
| *稱                 | 調 4                                          | • 人 <sup>4</sup>        |         | ■ 單親撫養 | 注意事項<br>1.申報人本人<br>等理系统             | 之基本資料來自後端                            |
| *姓                 | 名黄                                           | i小妹(測試)                 |         |        | 2. 申報人本人                            | 小离進11修以。<br>及配偶,需分別插入<br>自然人憑證進行授權。  |
| *出生4               | 年月日 医                                        | i o                     | ····· 日 |        | 3. 未成年子女<br>及配偶之授                   | 之授權方式:完成本人<br>權後,系統將自動對              |
| 身分證或               | 居留證號 🖸                                       | 1000007                 |         |        | 禾灰牛子女<br>4.若為單親撫<br>進行授權            | )進行授權。<br>養子女,且子女也需<br>議句選「買知無差      |
| 領有國民身分言<br>未領國民身分言 | <sup>會者,應填寫</sup> 國民<br><sup>會者,應填寫中華 </sup> | 身分證統一編號於申報表書<br>民國居留證號。 | 基本資料欄;  |        | 之選項,並                               | 弱勾遷,半祝燕賓」<br>完成本人之授權,系<br>未成年子女進行授權。 |
| ☑ 桃園市政府            | F教育局政風室                                      | <u> </u>                |         |        | 5. 若申報人本<br>子女之授權                   | 人或配偶取消授權,<br>也會一同被取消。                |
|                    |                                              |                         |         |        | <ol> <li>若「配偶無<br/>畫面右方」</li> </ol> | 自然人憑證」,可點選<br>列印配偶及未成年子女             |
|                    |                                              |                         | *       |        | 紙本授權<br>後,由申報<br>政風單位辦:             | 」乙按鈕,請配偶簽署<br>人遞送至受理申報之<br>理。        |
| 新增                 |                                              |                         |         |        | 列印配偶及                               | 未成年子女紙本授權書                           |
| 管理                 |                                              | 稱謂                      | 姓名      | 身分詞    | 意或居留證號                              | 授權時間                                 |
| ▶ <u></u>          | 2權                                           | 本人                      | 黃小妹(測詞  | ) H    |                                     |                                      |
|                    | 152.162                                      |                         |         |        |                                     |                                      |
|                    |                                              |                         |         |        |                                     |                                      |

2.先檢視系統右下方是否屬最新版本(v1622)。

| **<br>身分                             | 出生年月日<br>證或居留證號 | 陳小弟(測試)<br>民國 ( |         |                   | 管理報人」<br>1<br>1<br>2. 申報人」之前<br>3. 未成用<br>4. 大路配<br>4. 若為單授<br>地<br>4. 若為單授權<br>地<br>1<br>1<br>1<br>1<br>1<br>1<br>1<br>1<br>1<br>1<br>1<br>1<br>1 | J不及到大規模<br>電電码人權<br>進行,需證式統將<br>具行,需證式統將<br>是行,證式統將<br>是一個<br>人權<br>進子<br>支援<br>後<br>行<br>女<br>人<br>權<br>次<br>人<br>權<br>之<br>派<br>人<br>權<br>之<br>派<br>人<br>權<br>之<br>派<br>人<br>之<br>後<br>一<br>人<br>之<br>後<br>一<br>人<br>之<br>後<br>一<br>人<br>之<br>後<br>一<br>人<br>之<br>後<br>一<br>人<br>之<br>後<br>一<br>人<br>堂<br>二<br>、<br>人<br>堂<br>一<br>、<br>一<br>、<br>一<br>、<br>一<br>、<br>一<br>、<br>一<br>、<br>一<br>、<br>一<br>、<br>一<br>、<br>一 | ∃®。<br>別授成人。<br>記授成本<br>動 也養<br>」                                                                                                    |
|--------------------------------------|-----------------|-----------------|---------|-------------------|----------------------------------------------------------------------------------------------------|----------------------------------------------------------------------------------------------------|----------------------------------------------------------------------------------------------------|
| <ul> <li>✓ 桃園市</li> <li>□</li> </ul> | 市政府教育局政员        | 風室              | v       |                   | 之號將中女一個一個一個一個一個一個一個一個一個一個一個一個一個一個一個一個一個一個一個                                                                                                    | 完未成一个人之趣。<br>本人之女那一个人之趣。<br>不是一个人子的一个人子的一个人子的一个人子的一个人们的一个人们的一个人们。<br>一个人们的一个人们的一个人们的一个人们的一个人们的一个人们的一个人们的一个人们的                                                                                                    | <sup>瞿</sup> 了受尚,戎記申<br>,授權。<br>可午偶報之<br>又<br>王<br>受尚<br>之<br>王<br>受尚<br>之<br>記<br>中<br>王<br>受尚<br>之<br>記<br>中<br>王<br>受尚<br>、<br>戎<br>記<br>中<br>王<br>受尚 |
| 新唱                                   |                 | 和公司             | 144- X7 | 白八                | 列印配偶及                                                                                                    | 未成年子女紙                                                                                                    | 本授權書                                                                                                    |
|                                      | 取消授權            | 本人              | 黄小妹()11 | <u> オ</u> カ<br>式) |                                                                                                    | 2017/9/19下                                                                                                    | 午 01:14:45                                                                                                    |
|                                      |                 |                 |         |                   |                                                                                                    |                                                                                                    |                                                                                                    |

3.编輯配偶基本資料後(紅色框框),點選「新增」。

| 🖳 法務部公職人員財產申報系統                       | * * * * * > >     | La la serie da se |                                                                            |                                                   |
|---------------------------------------|-------------------|-------------------|----------------------------------------------------------------------------|---------------------------------------------------|
| 🕲 法務部分                                | 公職人員則             | 產申報系              | 《統                                                                         |                                                   |
| 下載財產資料授權                              |                   |                   |                                                                            |                                                   |
| *稱謂 配偶                                | •                 | 🔲 單親撫養            | 注意事項:<br>1. 申報人本人之<br>管理系統,7                                               | Z基本資料來自後端<br>「需進行修改。                              |
| *姓名                                   |                   |                   | 2. 申報人本人及                                                                  | 2配偶,需分別插入<br>1然人憑證進行授權。                           |
| *出生年月日 民國                             | ・年・月・日            | 3                 | 3. 未成年子女之<br>及配偶之授権<br>未成年子女                                               | 2授權方式:完成本人<br>聲後,系統將自動對<br>#行授權。                  |
| 身分證或居留證號                              |                   |                   | <ol> <li>4. 若為單親撫<br/>補行授權: 調</li> </ol>                                   | 子女,且子女也需<br>約選「留親撫養」                              |
| 領有國民身分證者,應填寫國民身分證<br>未領國民身分證者,應填寫中華民國 | 認統一編號於申報表基本資料欄;   |                   | 之選項,並完<br>× 自動對法                                                           | 記成本人之授權,系<br>氏成年子女進行授權。<br>」或配偶取消授權,              |
| <ul> <li>☑ 桃園市政府教育局政風室</li> </ul>     | 新增成功!(授權尚未完成,新增所有 | 1成員後,請於下方列表——進行投  | 2授権也<br>(権)<br>(権)<br>(権)<br>(権)<br>(権)<br>(権)<br>(権)<br>(権)<br>(権)<br>(権) | 业會一同被取消。<br>目然人憑證」,可點選<br>別印配偶及未成年子女<br>之按鈕,讀配偶簽署 |
| → → → → → → → → → → → → → → → → → → → |                   | -                 | 定せた新田                                                                      |                                                   |
|                                       |                   |                   |                                                                            | 木成平丁头紙平技權會                                        |
| 管理 稱調                                 | 姓名 人名             | 身分詞               | 登或居留證號                                                                     | 授權時間                                              |
| ● 授權 本人                               | 、 黄小姊             | <(測試) H2235       | 00307                                                                      |                                                   |
| 授權的代                                  | 陳小姊               | <(別試) F1244       | 90075                                                                      |                                                   |
|                                       |                   |                   |                                                                            |                                                   |
|                                       |                   | 最近一次把             | 便權送出時間 2017/9/21 ~                                                         | 下午 04:25:01 離開                                    |
|                                       |                   |                   |                                                                            | 版本:v1622                                          |

4.新增成功,點選「確定」。

|                                                              | 部公職,                                            | 人員財產E                                                                                                | 申報系統                                                                                                    |                                                                                                    |
|--------------------------------------------------------------|-------------------------------------------------|----------------------------------------------------------------------------------------------------|----------------------------------------------------------------------------------------------------|----------------------------------------------------------------------------------------------------|
| *稱調<br>*姓名<br>*出生年月日<br>身分證或居留證號                             | 子 •<br>民國 • 年<br>風室                             | <ul> <li>月、日</li> <li>・</li> <li>・</li> <li>・</li> <li>・</li> <li>・</li> <li>・</li> <li>・</li> </ul> | 單親無養<br>注:1.會理我人子在一次<br>1.會理我人子在一次<br>2.申本成配人本之子之子不開<br>一次<br>4.加速我人子在一次<br>一個人一次<br>一次<br>一次<br>一次<br>一次<br>一次<br>一次<br>一次<br>一次<br>一次 | 之素能加強。<br>之素能加強。<br>之素能加大量。<br>有一個人。<br>之素能加大量。<br>在一個人。<br>之素能加大量。<br>之子。<br>一個人。<br>之子。<br>一個人。<br>一個人。<br>一個人。<br>一個人。<br>一個人。<br>一個人。<br>一個人。<br>一個人 |
| <ul> <li>★1/2</li> <li>管理</li> <li>授權</li> <li>授權</li> </ul> | <ul> <li>精調</li> <li>本人</li> <li>〕配偶</li> </ul> | 姓名<br>黃小妹(測試)<br>陳小妹(測試)                                                                             | 列印配偶及<br>身分證或居留證號<br>H225500307<br>F124490075                                                                                           | 未成年子女紙本投權書<br>授權時間                                                                                                    |
| i                                                            |                                                 |                                                                                                    | 最近一次授權送出時間。2017/9/21                                                                                                    | 下午 04:25:01 離開<br>版本:v1622                                                                                                    |

5.若有未成年子女者,於紅色框框內進行基本資料登打後按「新增」。

|        | ¥.      |                |     |     |                                                      |        |                          |                                     |
|--------|---------|----------------|-----|-----|------------------------------------------------------|--------|--------------------------|-------------------------------------|
| -      | ·稱謂     | Ŧ              | ÷   |     |                                                      | 日 単初消費 | 注意事項:<br>1.申報人本人         | 之基本實科來自後端                           |
|        | *姓名     |                |     |     |                                                      |        | 官理制約<br>2.申報人本人<br>本人 フィ | 小簡應行節以,<br>及配偶, 需分別插人<br>目於人馬磨燈店接觸。 |
| *出     | 生年月日    | 民間             | 84  | • д | .8                                                   |        | 3. 未成年子女<br>及影偶之授        | 之授權方式:完成本人<br>權後,系統將自動對             |
| 身分错    | 成居留總統   | -              |     |     |                                                      |        | 未成年子女<br>4.若為單時無         | 進行授權<br>電子名:且子名也募                   |
| WANES  |         | <b>6</b> 回来且接给 |     | -   | (11 <b>11</b> 11)                                    |        | 之课理、武                    | 病心道、単統病意<br>完成本人之授権・系               |
| * BERA | い思考・読集員 | + B NER B      | aw. |     |                                                      |        | (統將自動對:<br>5、若申訴人本)      | 未成年子文壇行授權。<br>人 <b>宏</b> 即國防法總權,    |
| - 桃園市の | 及符数育局政  | 家庭             |     |     |                                                      |        | 一天大之物權                   | 也會一回被取消                             |
| 1.0    |         |                |     |     | -                                                    |        | 0.5 町時雨                  | 日約人信耀」,可點讀<br>列印配備及未成年子女            |
|        |         |                |     |     | 14                                                   |        | 经本授搜查                    | 之授証・請記偈簽署                           |
|        |         |                |     |     |                                                      |        | 政憲單位辦                    | 人族这主义是中和之<br>理:                     |
| 新増     |         |                |     |     |                                                      |        | 列印配偶及                    | 未成年子女紙本授權書                          |
| 管理     |         | 稱謂             |     |     | 维名                                                   | 唐分     | # 東居留證號                  | 授權時間                                |
|        | 技權      | 本人             |     |     | 黄小妹(而此)                                              | H223   | 1500307                  | - Descriptions                      |
|        | 授權      | 配偶             |     |     | 陳小妹(開設)                                              | F124   | 490075                   |                                     |
| -      |         | 11             |     |     | 洪武于                                                  |        |                          | -                                   |
|        |         | 1.1.           |     |     | THE R. LEWIS CO., NAME AND ADDRESS OF TAXABLE PARTY. |        |                          |                                     |

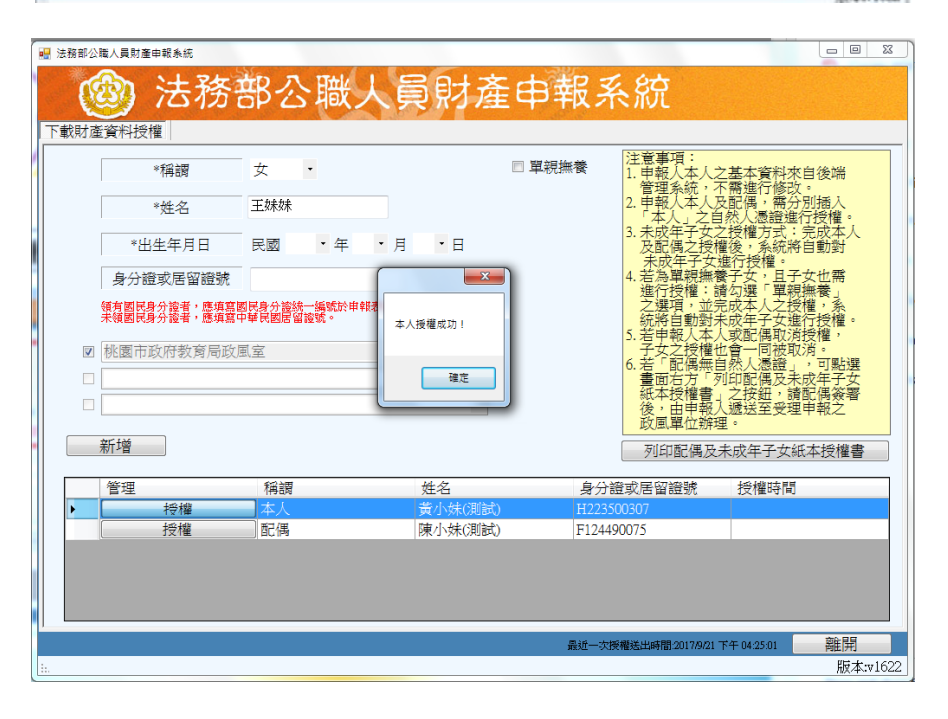

| C   | <b>③</b> 法務                                                                     | 部公職                      | 人員財產                                  | 產申報系                               | 、統                                                                                                    |                                                                                                    |
|-----|---------------------------------------------------------------------------------|--------------------------|---------------------------------------|------------------------------------|----------------------------------------------------------------------------------------------------|----------------------------------------------------------------------------------------------------|
| 鼣財蔖 | 管資料授權                                                                           |                          |                                       |                                    |                                                                                                    |                                                                                                    |
|     | *稱調                                                                             | 女・                       |                                       | ■ 單親撫養                             | 注意事項:<br>1.申報人本人之<br>管理系统,2                                                                                                    | 2基本資料來自後端<br>K雲進行修改 。                                                                                                    |
|     | *姓名                                                                             | 王妹妹                      |                                       |                                    | 2. 申報人本人及                                                                                                    | 2配偶,需分別插入<br>1然人憑證進行授權。                                                                                                    |
|     | *出生年月日                                                                          | 民國・年                     | ・月・日                                  |                                    | 3. 未成年子女之<br>及配偶之授料                                                                                                    | 2授權方式:完成本人<br>權後,系統將自動對<br>總符授機。                                                                                                    |
|     | 身分證或居留證號                                                                        |                          |                                       |                                    | 4. 若為單親撫精<br>進行授權: 1                                                                                                    | 四门127倍。<br>妻子女,且子女也需<br>皆勿躙「開朝海巻                                                                                                    |
|     | 領有國民身分證者,應填寫<br>未領國民身分證者,應填寫(                                                   | 國民身分證統一編號於)<br>中華民國居留證號。 | 甲報表基本資料欄;                             |                                    | と選 県、 亚 ラ<br>統 將 自 動 對 ラ                                                                                                    | 5成平人之按權,系<br>长成年子女進行授權。<br>「武配俚取渡援機,                                                                                                    |
|     | 桃園市政府教育局政                                                                       | 風室                       |                                       |                                    | 了. 岩中報八平/<br>子女之授權t                                                                                                    | 也會一同被取消。                                                                                                    |
|     | 桃園市政府教育局政                                                                       | 風室                       | v<br>v                                |                                    | 5. 4<br>子女之間右子<br>1. 1<br>一<br>一<br>一<br>一<br>名<br>子<br>女<br>之<br>昭<br>右<br>子<br>右<br>「<br>石<br>子<br>女<br>二<br>石<br>子<br>で<br>「<br>石<br>右<br>子<br>「<br>石<br>右<br>一<br>石<br>右<br>一<br>石<br>右<br>一<br>石<br>右<br>一<br>石<br>右<br>一<br>石<br>右<br>一<br>石<br>右<br>一<br>石<br>右<br>一<br>石<br>右<br>一<br>一<br>石<br>右<br>一<br>一<br>一<br>名<br>一<br>一<br>石<br>右<br>一<br>一<br>一<br>名<br>一<br>一<br>一<br>一<br>名<br>一<br>一<br>一<br>一<br>名<br>一<br>一<br>一<br>一<br>〇<br>一<br>〇 | (341)尚成何及催<br>加會一同被取消。<br>自然人憑證」,可點選<br>可印配偶及未成年子女<br>」之按鈕,請配偶簽署<br>〔遞送至受理申報之                                                                                                    |
|     | 桃園市政府教育局政                                                                       | 風室                       | v<br>v                                |                                    | 5. 4 年<br>4 年<br>4 年<br>4 年<br>4 年<br>4 年<br>4 年<br>4 年                                                                                                    | (以此間稅)月2億<br>1000 一同被取消。<br>目然人憑證」,可點選<br>引印配偶及未成年子女<br>」之按鈕,讀配偶簽署<br>(遞送至受理申報之<br>里。                                                                                                    |
|     | 桃園市政府教育局政<br>新増                                                                 | <u>風室</u>                | v<br>v                                |                                    | 1-5年<br>4-5年<br>4-5年<br>4-5年<br>                                                                                                    | (1941) 同政涡技權(m)<br>會一同被取消。可點選<br>到然人憑證」,可點選<br>小印配偶及未成年子。<br>之按鈕,請配偶簽署<br>人遞送至受理申報之<br>里。<br>未成年子女紙本授權書                                                                                                    |
|     | 桃園市政府教育局政<br>新増<br>管理                                                           | 風室                       | ·<br>·<br>姓名                          | 身分詞                                | 1-5-2<br>                                                                                                    | (文配)间积况没懂。<br>一個一被用人。<br>自然人感達。」次可點選<br>如即配偶及大成年子女<br>之按鈕受理申報之<br>型<br>未成年子女紙本授權書<br>授權時間                                                                                                    |
|     | 桃園市政府教育局政<br>新 <b>培</b><br>管理<br>取消授權                                           | 風室                       | ·<br>·<br>·<br>·<br>·                 | <u>身分割</u><br>割 H2255              |                                                                                                    | (支配)時税均復下<br>(支配)時税均須下<br>(支援)<br>(支援)<br>(支援)(支援)<br>(支援)(支援)<br>(支援)(支援)<br>(支援)(支援)<br>(支援)(支援)<br>(支援)(支援)<br>(支援)(支援)<br>(支援)(支援)<br>(支援)(支援)<br>(支援)(支援)<br>(支援)(支援)<br>(支配)(支援)<br>(支配)(支援)<br>(支配)(支援)<br>(支配)(支援)<br>(支配)(支援)<br>(支配)(支援)<br>(支配)(支援)<br>(支配)(支援)<br>(支配)(支援)<br>(支配)(支援)<br>(支配)(支配)(支配)(支<br>)<br>(支配)(支配)(支配)(支<br>)<br>(支配)(支配)(支配)(<br>(支配)(<br>(<br>(<br>(<br>(<br>(<br>(<br>(<br>(<br>(<br>(<br>(<br>(<br>(<br>(<br>(<br>(<br>(<br>( |
|     | 桃園市政府教育局政<br>新                                                                  | ■室 #調 本人 配偶              | • 姓名<br>黄小妹(观道<br>陳小妹(2011)           | <u>身分</u> 着<br>む H2255<br>む F12445 |                                                                                                    | (支配)時秋月復一時秋月復一時秋月復一時秋月復一時秋月復一時秋月復一時秋月復一時秋月復一                                                                                                    |
|     | <ul> <li>桃園市政府教育局政</li> <li>新增</li> <li>管理</li> <li>取消授權</li> <li>授權</li> </ul> | 風室<br>種調<br>本人<br>配偶     | -<br><u> 姓名</u><br>黄小妹(30)<br>陳小妹(30) | 身分計<br>約 H2235<br>む F12449         | 3. 与子式 200<br>6. 若 回 花 200<br>子 3. 雪面 石 没 相<br>後 3. 画 軍 位<br>列 印 配 偶 及:                                                                                                    | (大型)に開税消貨<br>(市税税)<br>(市税税及)<br>(市税税及次年子女、<br>)之按起,前配保務署<br>(支援法室受理申報之<br>里。<br>未成年子女紙本授權書<br>授權時間<br>2017/9/21下午 05:13:24                                                                                                    |

| 🐵 法務                          | 部公職人                             | 員財產     | 申報系    | 統                                           |                                       |
|-------------------------------|----------------------------------|---------|--------|---------------------------------------------|---------------------------------------|
| 下載財產資料授權                      |                                  |         |        |                                             |                                       |
| *稱調                           | 子                                |         | ■ 單親撫養 | 注意事項:<br>1. 申報人本人之<br>管理系統, 7               | 2基本資料來自後端<br>K需進行修改。                  |
| *姓名                           |                                  |         |        | 2. 申報人本人方                                   | 2配偶,需分別插入<br>1然人馮證進行授權。               |
| *出生年月日                        | 民國 • 年 • ,                       | 月・日     |        | 3. 未成年子女之<br>及配偶之授権<br>未成年子女                | 2.授權方式:完成本人<br>置後,系統將自動對<br>#行授權。     |
| 身分證或居留證號                      |                                  |         |        | <ol> <li>4. 若為單親撫着</li> <li>進行授機</li> </ol> |                                       |
| 領有國民身分證者,應填富<br>未領國民身分證者,應填富。 | ◎民身分證統一編號於申報表基》<br>中華民國居留證號。<br> | 本資料欄;   |        | 之選項,並完<br>統將自動對未<br>5.若申報人本/                | 30.本人之授權,系<br>長成年子女進行授權。<br>「或配偶取消授權, |
| ☑ 桃園市政府教育局政Ⅰ                  | 虱室                               |         |        | - 于女之授權t<br>6.若「配偶無自                        | 四曾一问被取消。<br>目然人憑證」,可點選                |
|                               |                                  | *       |        | 畫面右方「歹<br>  紙本授權書」                          | 间印配偶及未成年子女<br>之按鈕,請配偶簽署               |
|                               |                                  | Ŧ       |        | 後,由申報)<br>政風單位辦理                            | 【遞送至受理申報之<br>■。                       |
| 新增                            |                                  |         |        | 列印配偶及                                       | 未成年子女紙本授權書                            |
| 管理                            | 稱調                               | 姓名      | 身分韻    | 域居留證號                                       | 授權時間                                  |
| ▶ 授權                          | 本人                               | 黃小妹(測試) | H22350 | 0307                                        |                                       |
| 授權                            | 配偶                               | 陳小妹(測試) | F12449 | 0075                                        |                                       |
|                               |                                  |         |        |                                             |                                       |
|                               |                                  |         |        |                                             |                                       |
|                               |                                  |         |        |                                             |                                       |
|                               |                                  |         | 最近一次授  | 權送出時間:2017/9/21~                            | 下午 04:25:01 離開                        |
| l.                            |                                  |         |        |                                             | 版本:v1622                              |

| 🚽 法務部公職人員財產申報系統                                          |                                                         |
|----------------------------------------------------------|---------------------------------------------------------|
| 🐵 法務部公職人員財                                               | 產申報系統                                                   |
| 下載財產資料授權                                                 |                                                         |
| *稱調 配偶 -                                                 | □ 單親撫養<br>1.申報人本人之基本資料來自後端<br>管理系统,不需進行修改。              |
| *姓名                                                      | 2. 申報人本人及配偶,需分別插入<br>本人,之自然人馮證進行授權。                     |
| *出生年月日 民國 • 年 • 月 • 日                                    | 3. 未成年子女之授權方式:完成本人<br>及配偶之授權後,系統將自動對<br>去成年子女推行特權。      |
| 身分證或居留證號                                                 | 4. 若為單親撫養子女,且子女也需<br>進行授權: 讀力彈「爾姆海養」                    |
| 領有國民身分證者,應填嘉國民身分證統一編號於申報表基本資料欄;<br>未領國民身分證者,應填嘉中華民國居留證號。 | 之邊頃,並完成本人之授權。系<br>統將自動對未成年子女進行授權。<br>5. 若申朝人本人或評《風防浴榜權。 |
| ☑ 桃園市政府教育局政風室                                            | 子女之授權也會一同被取消。<br>6.若「配偶無自然人憑證」,可點選                      |
|                                                          | · 畫面右方「列印配偶及未成年子女<br>细木授權書,之按鈕,讀配偶從祭要                   |
|                                                          | 後,由申報入遞送至受理申報之<br>政風單位辦理。                               |
| 新增                                                       | 列印配偶及未成年子女紙本授權書                                         |
| 管理 程調 從久                                                 | 身分證或民知證號 授權時間                                           |
| ▶ 取消授權 本人 黄小妹(別                                          | 試) 2017/9/19 下午 01:14:45                                |
| 授權 配偶 陳小弟(浿                                              | 試)                                                      |
|                                                          |                                                         |
|                                                          |                                                         |
|                                                          |                                                         |
|                                                          | 晶近一次接權決出時間2017/9/19 下午 01:15:42 部 開                     |
|                                                          | 版本:v1622                                                |

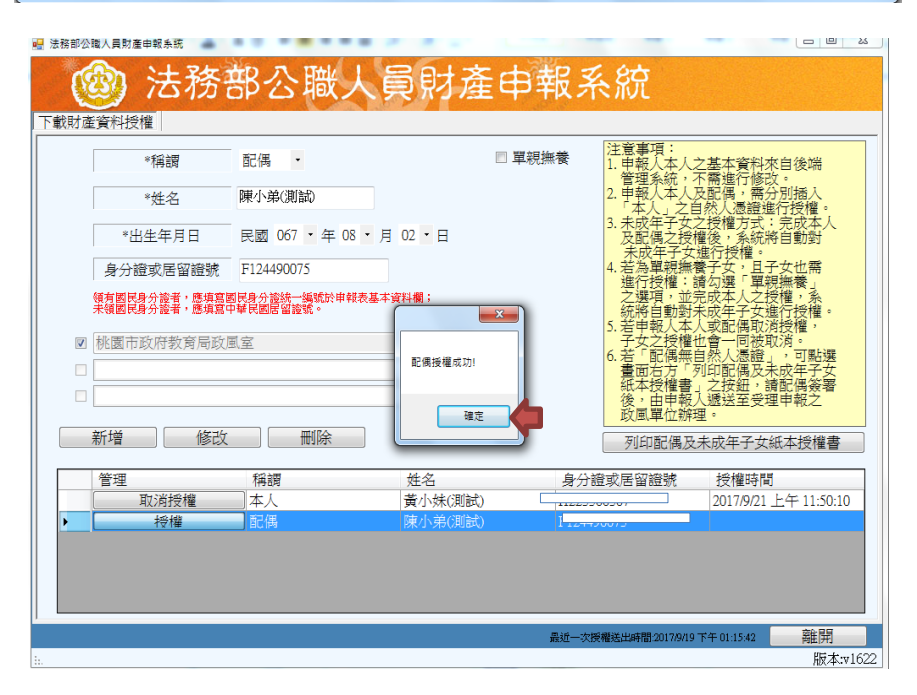

7.點選配偶「授權」,插入配偶自然人憑證並輸入 PIN 碼,會顯示「配偶授權成功」,請點選「確定」,雙方授權完成後,若有未成年子女將同步授權。

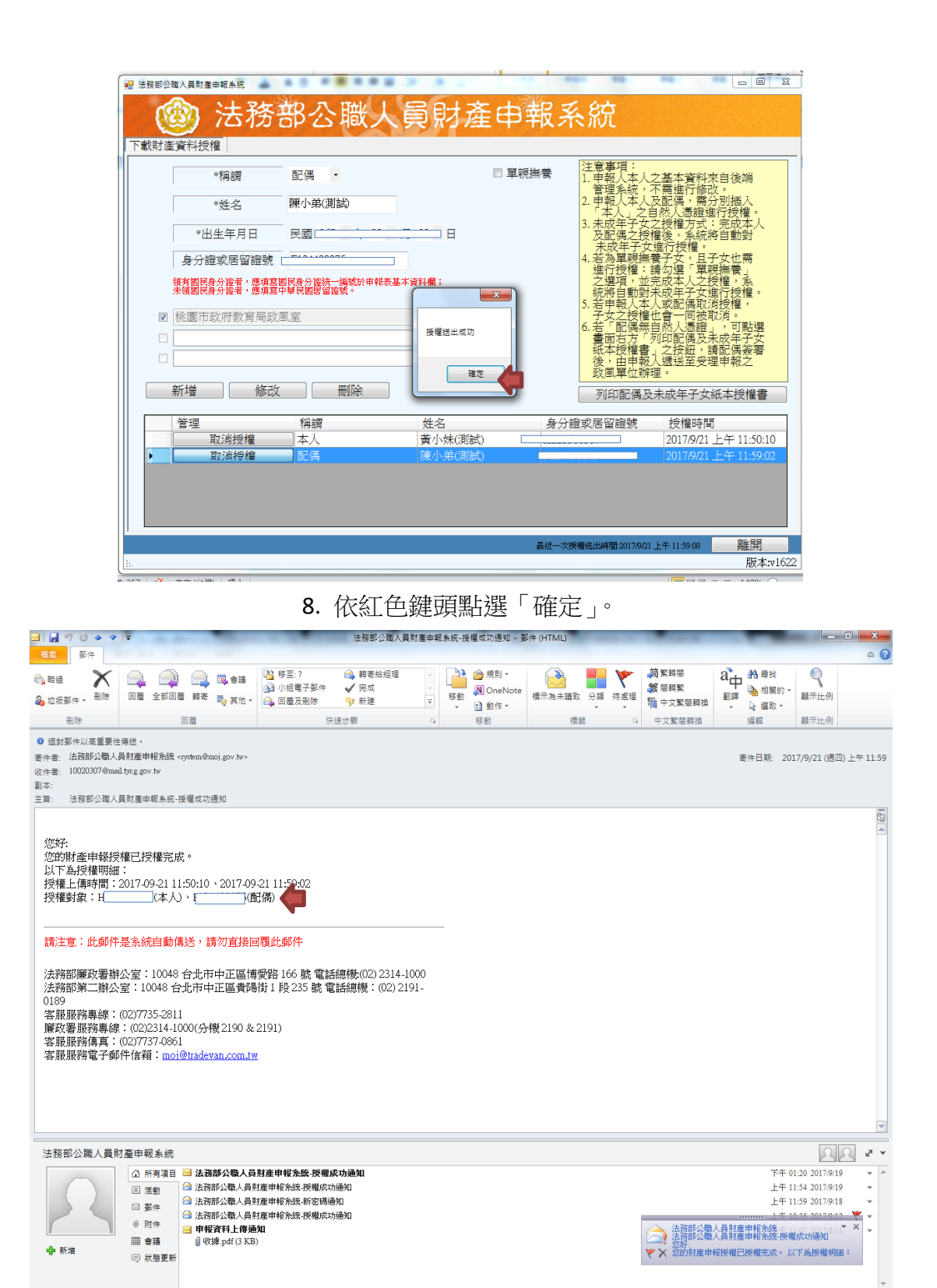

9.查看信箱是否由系統寄出確認授權完成信件。

|                                                 | 法務部公職人員財產甲額                                                                            | 話を記       |
|-------------------------------------------------|----------------------------------------------------------------------------------------|-----------|
|                                                 |                                                                                        |           |
|                                                 |                                                                                        |           |
|                                                 | Str. JAM                                                                               |           |
|                                                 |                                                                                        |           |
| 0                                               |                                                                                        |           |
| +6.00                                           | → 軟體下載                                                                                 |           |
| » 軟體下載<br>                                      |                                                                                        |           |
| "甲報結米道調                                         | D 申報下載必備軟體                                                                             |           |
| 》 学目問題 #986                                     | PDIS 申報程式 v1622 🛂 下載                                                                   |           |
| * 市 元问题 而 / · · · · · · · · · · · · · · · · · · | 使用win7之使用者應先下載程式,再以系統管理者權限執行,如圖示(請點表                                                   | <u>*)</u> |
| » 宓福修改                                          | ★★★為因應改政部白106年8日1日把發行新版白然上潘镕IC卡,太鄭小聯                                                   | 1 昌財產曲    |
| <ul> <li>密碼申請</li> </ul>                        | 報程式下載作業自106年9月11日(星期一)起更新,下載操作流程如圖示(請需                                                 | 識)        |
| » 忘記密碼                                          |                                                                                        |           |
| » 申報人使用手冊下載                                     | D公告                                                                                    |           |
|                                                 | 》 106年定期申報授權作業-配偶及未成年子女紙本授權書                                                           | 106/09/12 |
| 客服服務專線:<br>(02)7735-2811                        | 為因應內政部自106年8月1日起發行新版自然人憑請IC卡,本部公職人<br>員財產由毀程式下數作業自106年9月11日(單期一)起更新,下數操作流<br>招述各些粉化使完。 | 106/09/08 |
| 廉政署服務專線:<br>(02)2214-1000(分攤                    | ※ 本部公職人員財產申報網路系統自107年6月1日改用TLS V1.1以上之加                                                | 106/05/11 |
| 2190 & 2191)                                    | <u>密通訊協定</u><br>≫ 文字変服用局端環境設定毛冊                                                        | 106/04/18 |
| 客服服務傳真:<br>(02)7737-0861                        | 》105年5月2日站进了軍工由規定要 及「原陸軍工会社動用 计批相限                                                     | 106/06/02 |
| 客服服務電子郵件信箱:                                     | 系統操作說明                                                                                 | 103/03/02 |
| <u>客服服務時間:09:00-</u>                            | » 授權時,列印紙本授權書出現亂碼問題                                                                    | 103/10/07 |
| 18:00                                           | » <u>客服服務車線更換</u>                                                                      | 102/12/27 |
|                                                 | » 財產申報軟體,出現登打畫面無法完整顯示之間顯                                                               | 102/12/27 |
|                                                 | ≫ 申報程式更新至「PDIS 申報程式 v1588版」                                                            | 102/06/26 |
|                                                 |                                                                                        |           |

10.亦可進入法務部公職人員財產申報系統網站(網址:

https://pdis.moj.gov.tw/U100/U101-1.aspx),點選「財產資料授權查詢」進行檢視。

| ANY -                                                                                                    | 財産申報授權結果資源                         |
|----------------------------------------------------------------------------------------------------|------------------------------------|
| 0                                                                                                    | 2 Printer P. P. March 1. Common V. |
| » 軟體下載                                                                                                    | 身分諂統一編號:                           |
| <ul> <li>申報結果查詢</li> </ul>                                                                                                    |                                    |
| » 財產資料授權查詢                                                                                                    |                                    |
| » 常見問題說明                                                                                                    | 查調日期: 2017-11-01 ▼                 |
| » 相關連結                                                                                                    | 験證碼:                               |
| » 密碼修改                                                                                                    | 7000                               |
| » 密碼申請                                                                                                    | 扶市 里理                              |
| » 忘記密碼                                                                                                    |                                    |
| » 申報人使用手冊下載                                                                                                    |                                    |
|                                                                                                    |                                    |
| 客服服務專線:<br>(02)7735-2811<br>廉政署服務專線:<br>(02)2314-1000 (分機<br>2190 & 2191)<br>客服服務傳真:<br>(02)7737-0861<br>客服服務電子郵件信箱:<br>mo@tradevan.com.tw<br>客應服務時間:09:00-<br>18:00 |                                    |

<sup>11.</sup>輸入相關基本資料。

| 0                                                              | 財產申報授權結果查詢      | I           |                 |                            |  |
|----------------------------------------------------------------|-----------------|-------------|-----------------|----------------------------|--|
| » 軟體下載                                                         | 止紋機關            | 姓名 身分       | 諸統一編 國 授<br>係 式 | <u>權方</u> 授權時間             |  |
| » 申報結果查詢                                                       | 桃園市政府教育局<br>(新) | 黃小妹(測<br>試) | 7 本人 線_         | L 2017/9/21 上午<br>11:50:10 |  |
| <ul> <li>財產資料授權查詢</li> <li>, # 早期期 &gt;&gt;&gt;&gt;</li> </ul> | (制)<br>桃園市政府教育局 | 陳小弟(測<br>試) |                 | 上 2017/9/21 上午             |  |
| 》 和關連維                                                         | (#/)            | nP4)        |                 | 11.35.02                   |  |
| > 穷碼修改                                                         |                 |             |                 |                            |  |
| <ul> <li>密碼申請</li> </ul>                                       |                 |             |                 |                            |  |
|                                                                |                 |             |                 |                            |  |
| » 申報人使用手冊下載                                                    |                 |             |                 |                            |  |
|                                                                |                 |             |                 |                            |  |
| 之前 化化学 网络                                                      |                 |             |                 |                            |  |
| (02)7735-2811                                                  |                 |             |                 |                            |  |
| 廉政署服務專録:<br>(02)2314-1000 (分機                                  |                 |             |                 |                            |  |
| 2190 & 2191)                                                   |                 |             |                 |                            |  |
| 合版版初時具<br>(02)7737-0861                                        |                 |             |                 |                            |  |
| 客服服務電子郵件信箱:<br>moi@tradevan.com.tw                             |                 |             |                 |                            |  |
| A life without of FMT and a sec                                |                 |             |                 |                            |  |

若上有系統上問題請撥打關貿網路股份有限公司,客服服務專線:(02)7735-2811 [end]